# Brukerveiledning RMx621 / FML621

DP-slavemodul («PROFIBUS-kobling») fra V2.01.00 Tilkobling av RMx621 / FML621 til PROFIBUS DP via det serielle RS485-grensesnittet med en ekstern modul (HMS AnyBus Communicator for PROFIBUS)

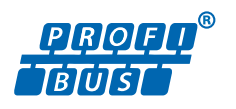

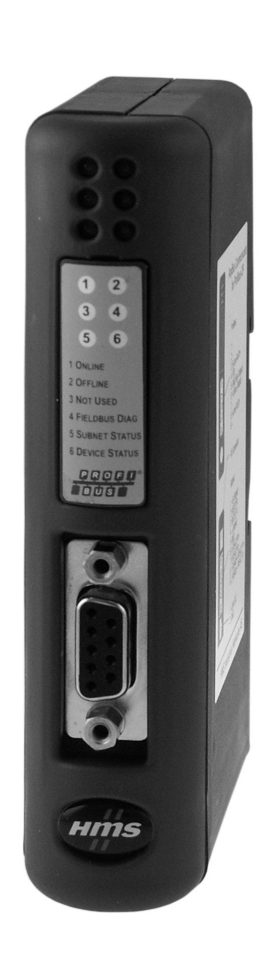

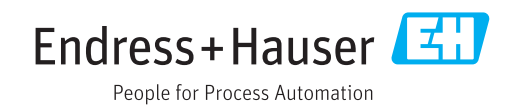

# Innholdsfortegnelse

| 1          | Generell informasjon                         | 4   |
|------------|----------------------------------------------|-----|
| 1.1        | Skade under transport                        | 4   |
| 1.2        | Leveringsinnhold                             | 4   |
| 1.3        | Sikkerhetssymboler                           | 4   |
| 1.4        | Symboler for ulike typer informasjon         | 4   |
| 1.5        | Symboler i illustrasjoner                    | . 5 |
| 1.6        | Liste over forkortelser/definisjon av termer | 5   |
| 2          | Installering                                 | 6   |
| 2.1        | Funksjonsbeskrivelse                         | 6   |
| 2.2        | Krav                                         | 6   |
| 2.3        | Tilkoblinger og driftselementer              | 7   |
| 2.4        | Installasjon på DIN-skinne                   | 7   |
| 2.5        | Tilkoblinger og klemmediagram                | /   |
| 2.0<br>2.7 | PROFIBUS-DP-Kleininethorunning               | 9   |
| 2.7        |                                              | 2   |
| 3          | Idriftsetting                                | 10  |
| 3.1        | Konfigurasjon av RMx621 / FML621             | 10  |
| 3.2        | Konfigurere PROFIBUS-koblingen               | 10  |
| 3.3        | Statusindikatorer                            | 10  |
| 4          | Prosessdata                                  | 12  |
| 4.1        | Generell informasjon                         | 12  |
| 4.2        | Nyttelaststruktur                            | 12  |
| 4.3        | Enheter for overføring av prosessverdiene    | 13  |
| 5          | Integrering i Simatic S7                     | 14  |
| 5.1        | Nettverksoversikt                            | 14  |
| 5.2        | GSD-fil EH x153F.gsd                         | 14  |
| 5.3        | Konfigurer RMx621 / FML621 som en slave      | 14  |
| 6          | Tekniske data                                | 16  |
| 5          |                                              | -0  |

## 1 Generell informasjon

#### 1.1 Skade under transport

Underrett speditørfirma og leverandør umiddelbart.

### 1.2 Leveringsinnhold

- Denne bruksanvisningen
- DP-slavemodulen HMS AnyBus Communicator for PROFIBUS
- Seriell tilkoblingskabel til RMx621 / FML621
- CD-ROM med GSD-fil og punktgrafikk

Underrett leverandøren umiddelbart hvis det mangler noen deler!

#### 1.3 Sikkerhetssymboler

| Symbol        | Betydning                                                                                                    |
|---------------|----------------------------------------------------------------------------------------------------|
| <b>A</b> FARE | <b>FARE!</b><br>Dette symbolet varsler deg om en farlig situasjon. Hvis du ikke unngår denne<br>situasjonen, vil resultatet være alvorlig personskade eller død.           |
| ADVARSEL      | ADVARSEL!<br>Dette symbolet varsler deg om en farlig situasjon. Hvis denne situasjonen ikke unngås,<br>kan den føre til alvorlig eller dødelig personskade.                |
|               | <b>FORSIKTIG!</b><br>Dette symbolet varsler deg om en farlig situasjon. Hvis denne situasjonen ikke unngås,<br>kan den føre til mindre eller middels alvorlig personskade. |
| LES DETTE     | <b>MERKNAD!</b><br>Dette symbolet inneholder informasjon om prosedyrer og andre fakta som ikke fører til personskade.                                                      |

## 1.4 Symboler for ulike typer informasjon

| Symbol        | Betydning                                                                        |
|---------------|----------------------------------------------------------------------------------|
|               | <b>Tillatt</b><br>Prosedyrer, prosesser eller handlinger som er tillatt.         |
|               | <b>Foretrukket</b><br>Prosedyrer, prosesser eller handlinger som er foretrukket. |
| $\mathbf{X}$  | <b>Forbudt</b><br>Prosedyrer, prosesser eller handlinger som er forbudt.         |
| i             | <b>Tips</b><br>Angir at dette er tilleggsinformasjon.                            |
|               | Henvisning til dokumentasjon.                                                    |
|               | Henvisning til side.                                                             |
|               | Henvisning til grafikk.                                                          |
| ►             | Melding eller individuelt trinn som må observeres.                               |
| 1., 2., 3     | Trinn i en fremgangsmåte                                                         |
| L <b>&gt;</b> | Resultat av et trinn.                                                            |

| Symbol | Betydning                    |  |
|--------|------------------------------|--|
| ?      | Hjelp i tilfelle et problem. |  |
|        | Visuell kontroll.            |  |

#### 1.5 Symboler i illustrasjoner

| Symbol   | Betydning    | Symbol         | Betydning                        |
|----------|--------------|----------------|----------------------------------|
| 1, 2, 3, | Elementnumre | 1., 2., 3      | Trinn i en fremgangsmåte         |
| A, B, C, | Visninger    | A-A, B-B, C-C, | Utsnitt                          |
| EX       | Fareområde   | ×              | Sikkert område (ikke-fareområde) |

#### 1.6 Liste over forkortelser/definisjon av termer

#### **PROFIBUS-kobling**

I følgende tekst brukes begrepet «PROFIBUS-kobling» om den eksterne DP-slavemodulen HMS AnyBus Communicator for PROFIBUS.

#### **PROFIBUS-master**

Alle enheter, f.eks. PLS og PC-programtilleggskort som utfører en PROFIBUS-DP masterfunksjon, betegnes PROFIBUS-mastere.

## 2 Installering

#### 2.1 Funksjonsbeskrivelse

Profibus-DP-tilkoblingen utføres ved hjelp av en ekstern PROFIBUS-kobling. Modulen er koblet til RS485-grensesnittet (RxTx1) for RMx621 / FML621.

PROFIBUS-koblingen fungerer som en master i retningen av RMx621 / FML621 og leser av prosessverdiene til sitt bufferminne hvert sekund. I retningen av PROFIBUS DP drives PROFIBUS-koblingen med funksjonen til en DP-slave for syklisk dataoverføring og lager de bufrede prosessverdiene tilgjengelige på bussen på anmodning.

Se følgende grafikk for arkitekturen.

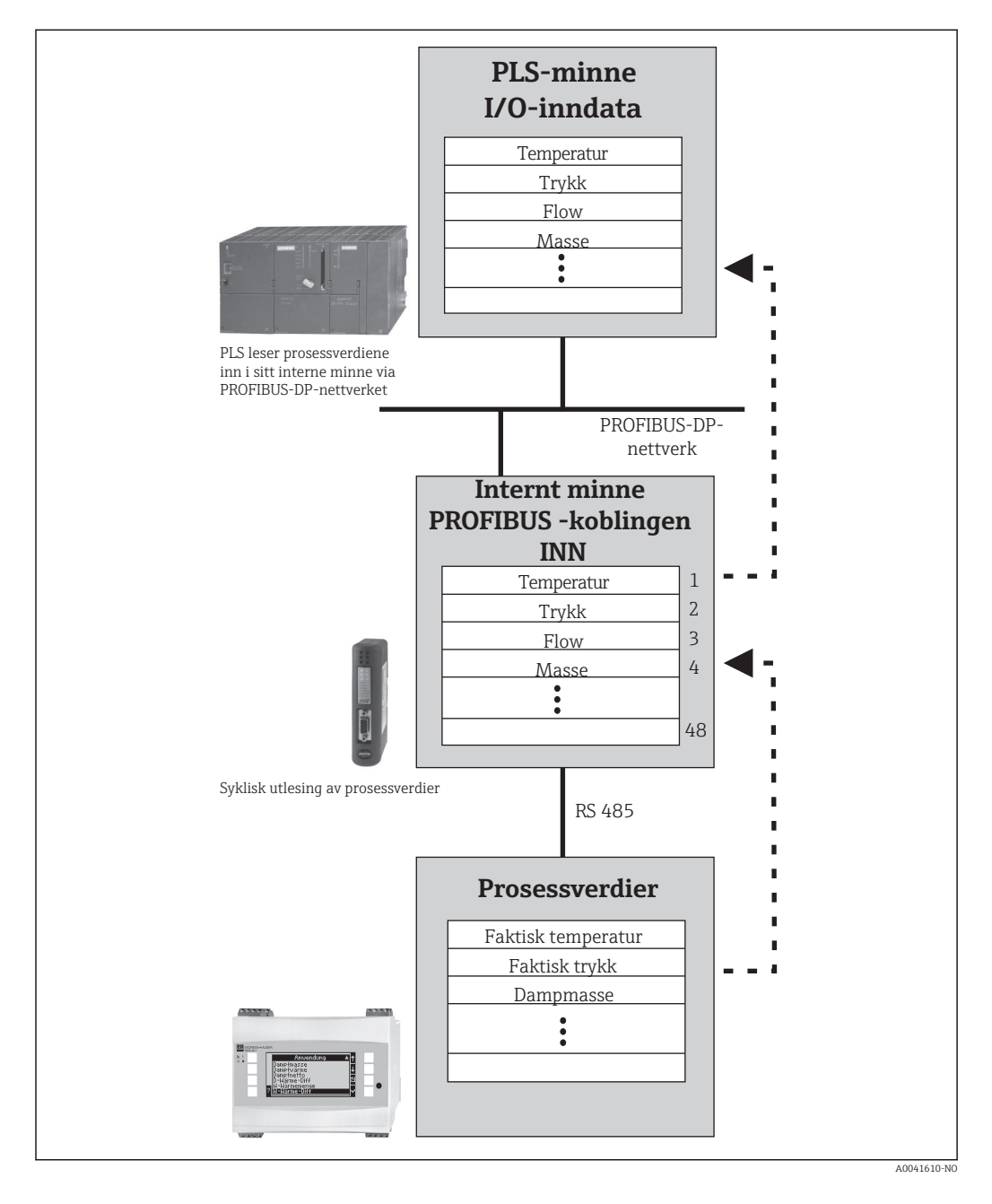

#### 2.2 Krav

Alternativet er tilgjengelig i RMx621 og FML621 med fastvareversjon V 1.00.00 og nyere.

## 2.3 Tilkoblinger og driftselementer

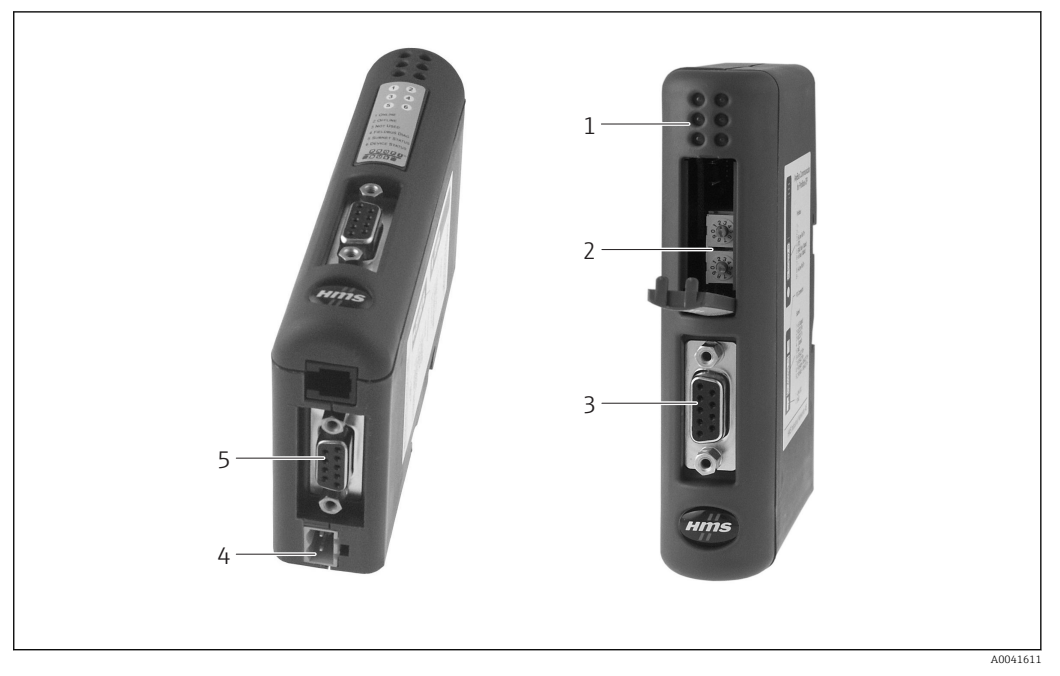

- 1 Statuslysdioder
- 2 Konfigurasjon av bussadresse
- 3 Feltbusstilkobling
- 4 Tilkobling for forsyningsspenning
- 5 RMx621, FML621-tilkobling

# 

## 2.4 Installasjon på DIN-skinne

1 Klikk på 2 Klikk av

#### 2.5 Tilkoblinger og klemmediagram

Koble til RMx621 / FML621 med PROFIBUS-koblingen

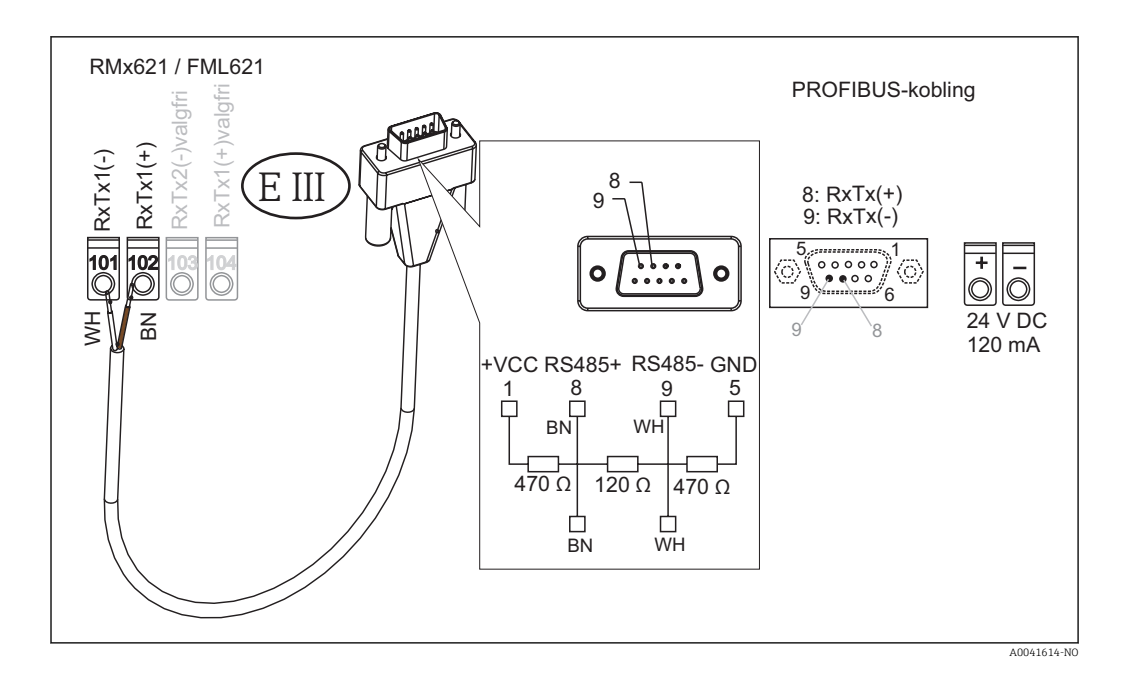

Fargekodingen gjelder for den medfølgende kabelen.

#### PROFIBUS DP-tilkobling (til PROFIBUS-koblingen)

For å koble til PROFIBUS anbefales det å bruke den 9-pinners D-subpluggen med integrerte bussavslutningsresistorer, som anbefalt i henhold til EN 50170.

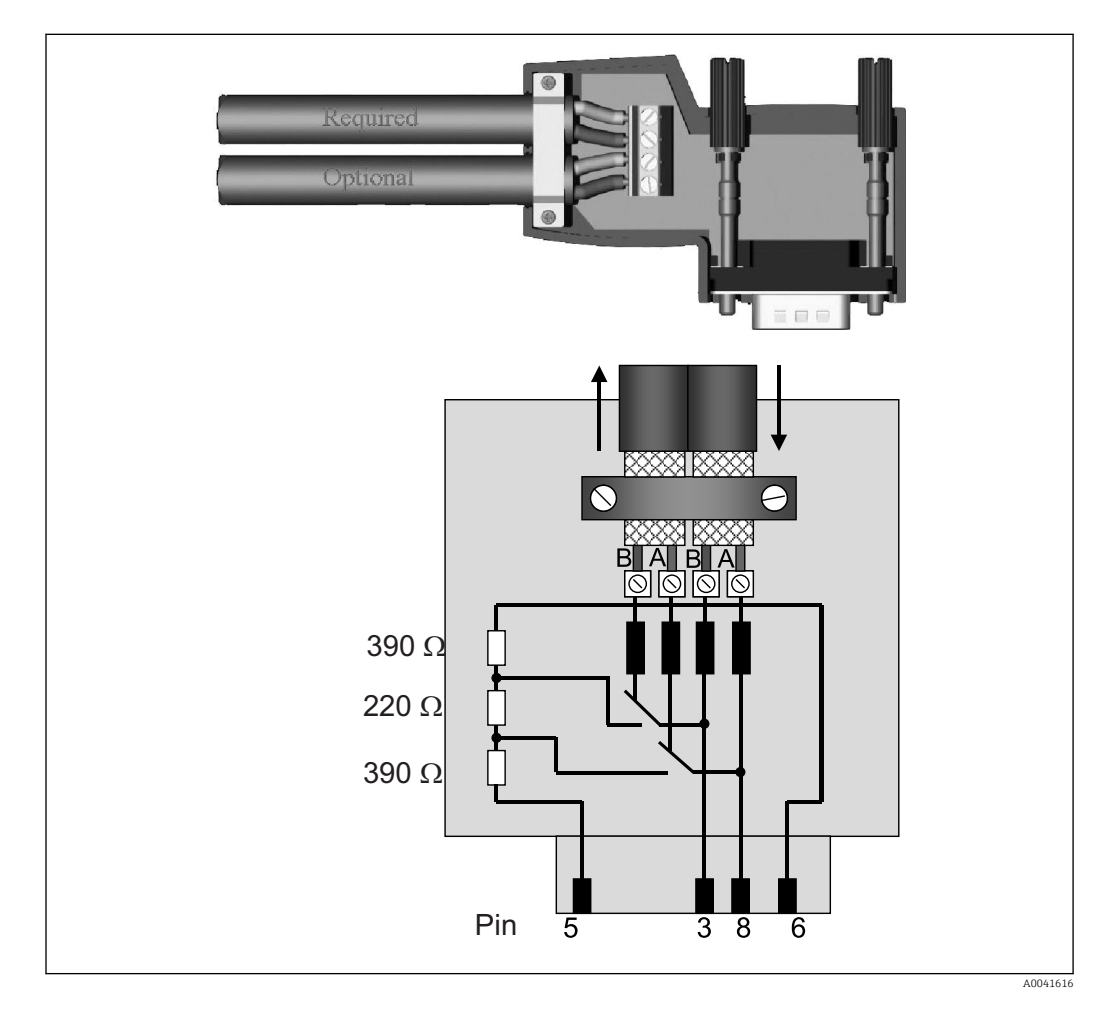

| Pinnenr. | Signal    | Betydning                                |
|----------|-----------|------------------------------------------|
| Hus      | Skjerming | Funksjonell jording                      |
| 3        | B-leder   | RxTx (+)                                 |
| 5        | GND       | Referansepotensial                       |
| 6        | VP        | Strømforsyning for avslutningsresistorer |
| 8        | A-leder   | RxTx (-)                                 |

### 2.6 PROFIBUS-DP-klemmetilordning

#### 2.7 Konfigurasjon av bussadressen

Etter forsiktig å ha åpnet frontdekselet får brukeren tilgang til de to roterende bryterne for konfigurasjonen av bussadressen.

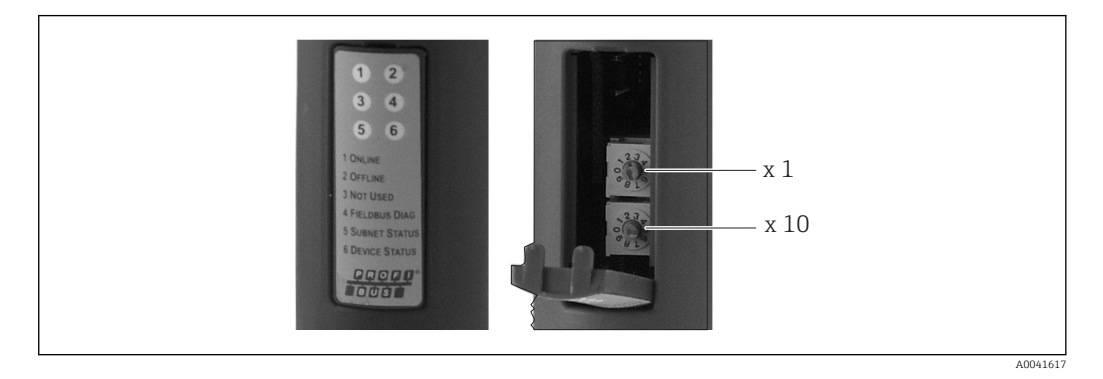

Ved å bruke disse roterende bryterne kan en bussadresse i området mellom 00 og 99 konfigureres.

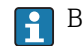

Bare bruk gyldige bussadresser.

# 3 Idriftsetting

#### 3.1 Konfigurasjon av RMx621 / FML621

På hovedmenyen **Communication**  $\rightarrow$  **RS485(1)** for RMx621/ FML621 må parameterne for RS485(1)-grensesnittet konfigureres på følgende måte: Sett **Unit address** til 1, og sett **Baud rate** til 38400.

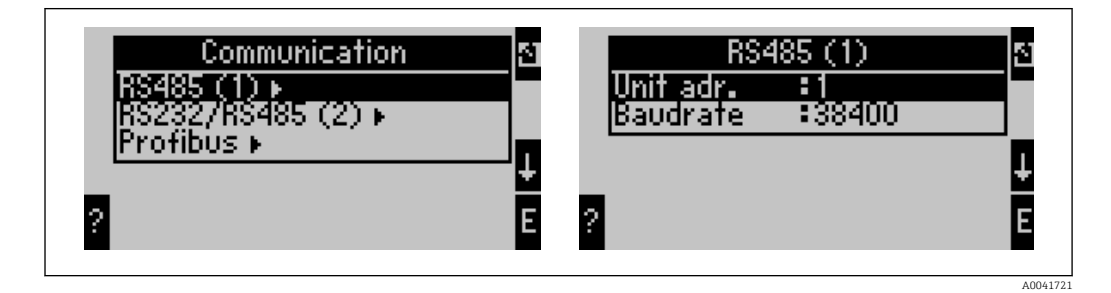

Antallet prosessverdier som bør mates ut, må defineres i hovedmenyen **Communication**  $\rightarrow$  **PROFIBUS**  $\rightarrow$  **Number**. Det høyeste antallet er begrenset til 48. I neste trinn tildeles hver forskjøvet adresse den ønskede prosessverdien ved hjelp av valglister.

i

Menyelementet «PROFIBUS» er endret til «Anybus Gateway» i enhetsprogramvareversjonene V3.09.00 og nyere for RMx621, og versjonene V1.03.00 og nyere for FML621.

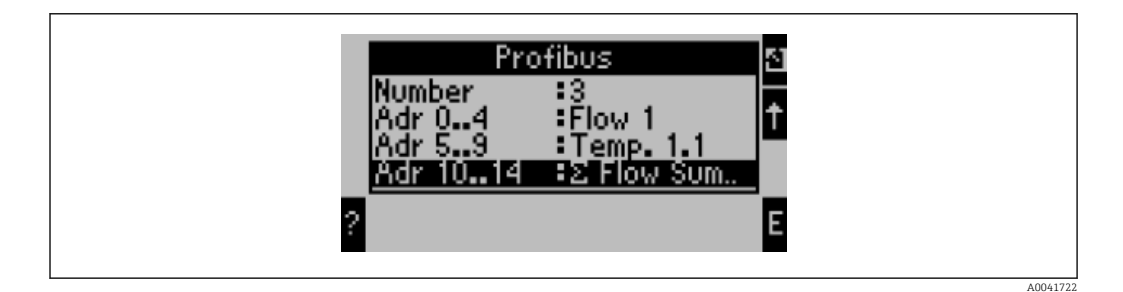

For å forenkle den videre behandlingen av prosessverdiene kan listen over forskjøvne adresser også skrives ut via ReadWin<sup>®</sup> 2000-betjeningsprogramvaren.

Når du definerer prosessverdiene vist med PROFIBUS DP, må du legge merke til at samme prosessverdi kan settes til mer enn én adresse.

Hvis det brukes en PROFIBUS-kobling merket «Rev.B», må enhetsprogramvareversjon V03.02.03 brukes til RMC621.

PROFIBUS-koblinger merket «Rev.B» har en fast baudhastighet på 38 400 baud.

Sett baudhastigheten til 57 600 for enheter før «Rev.B».

#### 3.2 Konfigurere PROFIBUS-koblingen

PROFIBUS-koblingen er allerede forhåndskonfigurert fra fabrikken. Bortsett fra bussadressen er ingen videre innstillinger påkrevd. Koblingen er automatisk tilpasset til dataoverføringshastigheten for PROFIBUS-DP-ledningen.

#### 3.3 Statusindikatorer

De 6 lysdiodene angir gjeldende enhet og datautvekslingsstatus.

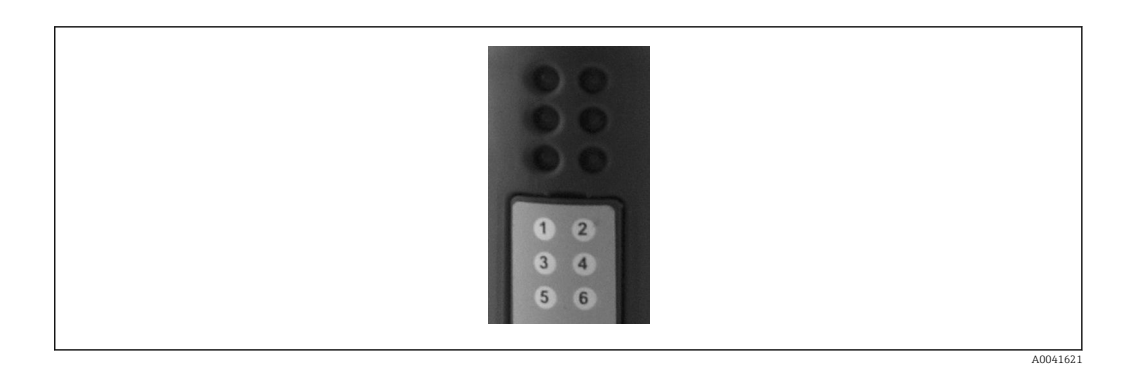

| Lysdiode | Beskrivelse  | Display                   | Status                             | Handlinger                                                             |  |  |
|----------|--------------|---------------------------|------------------------------------|------------------------------------------------------------------------|--|--|
| 1        | PÅ NETT      | Grønt<br>Off              | PROFIBUS-kobling klar til<br>drift |                                                                        |  |  |
| 2        | FRAKOBLET    | Rødt                      | PROFIBUS-kobling ikke klar         | Kontroller innpluggingskobling                                         |  |  |
|          |              | Off                       | til drift                          | KOULLOUEL EKOLIBO2-UELLAEK                                             |  |  |
| 3        | IKKE BRUKT   |                           |                                    |                                                                        |  |  |
| 4        | FELTBUSSDIAG | Blinker<br>rødt           | Konfigurasjonsfeil                 | Kontroller konfigurasjon av PLS                                        |  |  |
|          |              | Off                       | Ingen bussfeil påvist              |                                                                        |  |  |
| 5        | SUBNETSTATUS | Grønt                     | Datautveksling pågår               | Kontroller kabling for PROFIBUS-                                       |  |  |
|          |              | Blinker<br>grønt          | Datautveksling pauset              | kobling – RMx621 / FML621,<br>kontroller<br>kommunikasjonsparametere i |  |  |
|          |              | Rødt                      | Ingen datautveksling er mulig      | RMx621 / FML621                                                        |  |  |
|          |              | Off                       | Forsyningsspenningsfeil            | Kontroller forsyningsspenning                                          |  |  |
| 6        | ENHETSSTATUS | Grønt                     | Initialisering                     |                                                                        |  |  |
|          |              | Blinker<br>grønt          | PROFIBUS-kobling er aktiv          |                                                                        |  |  |
|          |              | Blinker<br>rødt/<br>grønt | Uriktig konfigurasjon              | Enhet defekt                                                           |  |  |
|          |              | Off                       | Forsyningsspenningsfeil            | Kontroller forsyningsspenning                                          |  |  |

### 4 Prosessdata

#### 4.1 Generell informasjon

Avhengig av de konfigurerte bruksområdene er en lang rekke prosessvariabler beregnet i RMx621/ FML621 og er tilgjengelige for utskrift.

I tillegg til de beregnede verdiene kan også inngangsvariablene leses av RMx621/FML621.

#### 4.2 Nyttelaststruktur

Hver prosessverdi har 5 byte i prosessrepresentasjonen.

De første 4 bytene tilsvarer et 32-bit flytende punktnummer i samsvar med IEEE-754 (MSB først).

|        |                      |                     |                     | _ |   |   |   |                     |
|--------|----------------------|---------------------|---------------------|---|---|---|---|---------------------|
| Oktett | 8                    | 7                   | 6                   | 5 | 4 | 3 | 2 | 1                   |
| 1      | Tegn                 | (E) 2 <sup>7</sup>  | (E) 2 <sup>6</sup>  |   |   |   |   | (E) 2 <sup>1</sup>  |
| 2      | (E) 2 <sup>0</sup>   | (M) 2 <sup>-1</sup> | (M) 2 <sup>-2</sup> |   |   |   |   | (M) 2 <sup>-7</sup> |
| 3      | (M) 2 <sup>-8</sup>  |                     |                     |   |   |   |   | (M) 2 <sup>-1</sup> |
| 4      | (M) 2 <sup>-16</sup> |                     |                     |   |   |   |   | (M) 2 <sup>-2</sup> |

#### 32-bit flytende punktnummer (IEEE-754)

Tegn = 0: positivt nummer

#### Den siste byten angir statusen:

80 h = gyldig verdi

81 h = gyldig verdi med grenseverdibrudd (koblet med reléutgang)

10 h = ugyldig verdi (f.eks. kabelbrudd)

00 h = ingen verdi tilgjengelig (f.eks. kommunikasjonsfeil i undernett)

Ved beregnede verdier (f.eks. massestrøm kontrolleres alarmtilstanden til alle benyttede innganger og til bruksområdet. Hvis en «feil» er indisert i én av disse variablene, gis den beregnede verdien statusen «10h», dvs. ugyldig verdi.

Eksempel:

Temp1-kabelbrudd, alarmtype: feil => beregnet massestrøm (10 h)

Temp1-kabelbrudd, alarmtype: varsel => beregnet massestrøm (80 h)

#### 4.3 Enheter for overføring av prosessverdiene

Enhetene for overføringen av prosess<br/>verdiene konfigureres i oppsettmenyen for RMx621 / FML621.

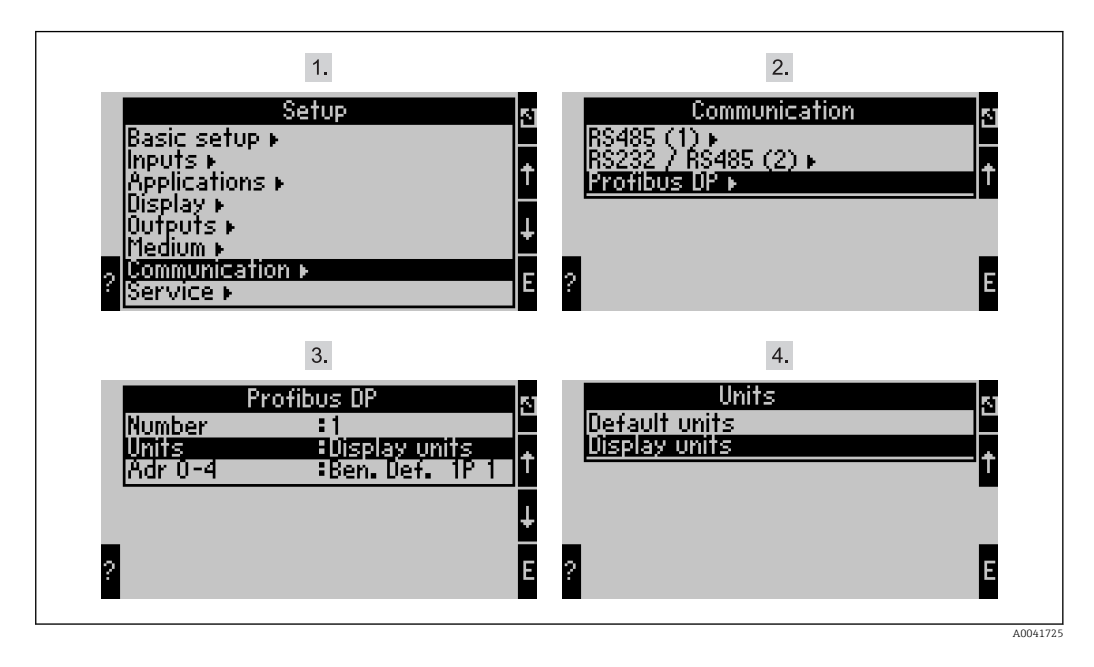

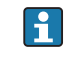

via PROFIBUS DP.

Menyelementet «PROFIBUS» er endret til «Anybus Gateway» i enhetsprogramvareversjonene V3.09.00 og nyere for RMx621, og versjonene

V1.03.00 og nyere for FML621. Sett **Visningsenheter** til å bruke enhetene som er konfigurert for displayet for overføring

Sett **Standardenheter** til å bruke følgende standardenheter for dataoverføring:

| Volumstrøm             | l/s               |
|------------------------|-------------------|
| Temperatur             | °C                |
| Trykk                  | bar               |
| Varmemengde            | kJ                |
| Varmeflow (utgang)     | kW (kJ/s)         |
| Massestrøm             | kg/s              |
| Korrigert volum        | (N)1/s            |
| Totalt volum           | 1                 |
| Total masse            | kg                |
| Samlet korrigert volum | (N)1              |
| Tetthet                | kg/m <sup>3</sup> |
| Entalpi                | kJ/kg             |
|                        |                   |

## 5 Integrering i Simatic S7

#### 5.1 Nettverksoversikt

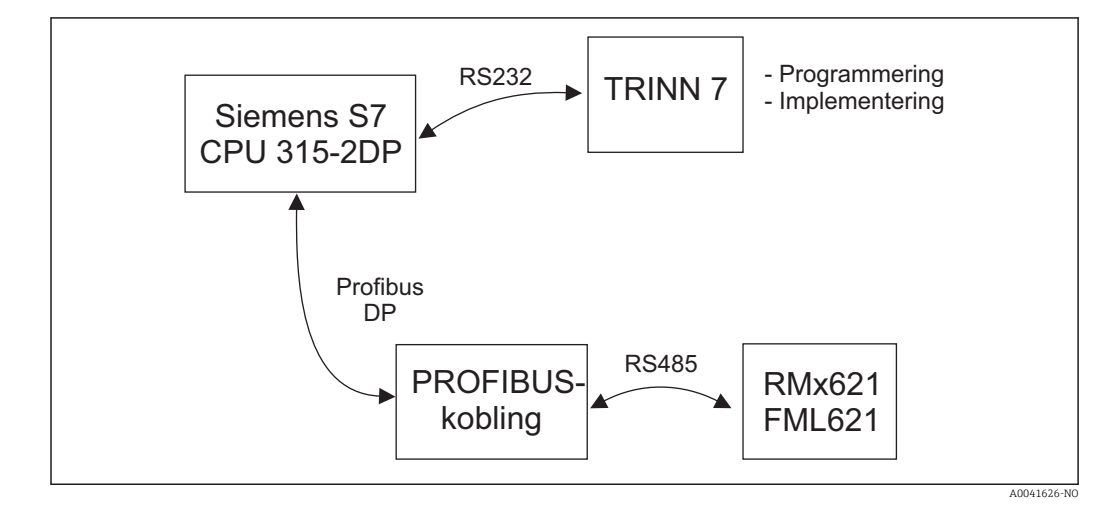

#### 5.2 GSD-fil EH\_x153F.gsd

- Enten installer via Options/Install new GSD
- Eller kopier GSD og BMP-filer i trinn 7 i den medfølgende programvarekatalogen. f.eks.: c:\...\Siemens\Step7\S7data\GSD c:\...\ Siemens\Step7\S7data\NSBMP

GSD-fil finnes på Readwin<sup>®</sup> 2000 CD-ROM levert i katalogen **\GSD\RMS621 RMC621** RMM621\DP

Eksempel for energiadministrator:

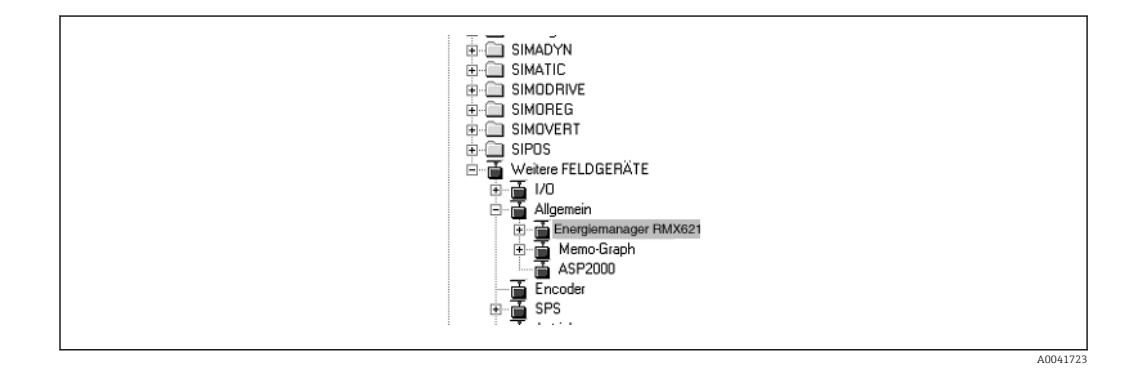

5.3 Konfigurer RMx621 / FML621 som en slave

Maskinvarekonfigurasjon (med energiadministrator RMS/RMC621 som eksempel):

- Dra energiadministratoren RMx621 fra maskinvarekatalogen -> PROFIBUS DP -> Additional field devices -> General to PROFIBUS DP-nettverk
- Angi brukeradressen

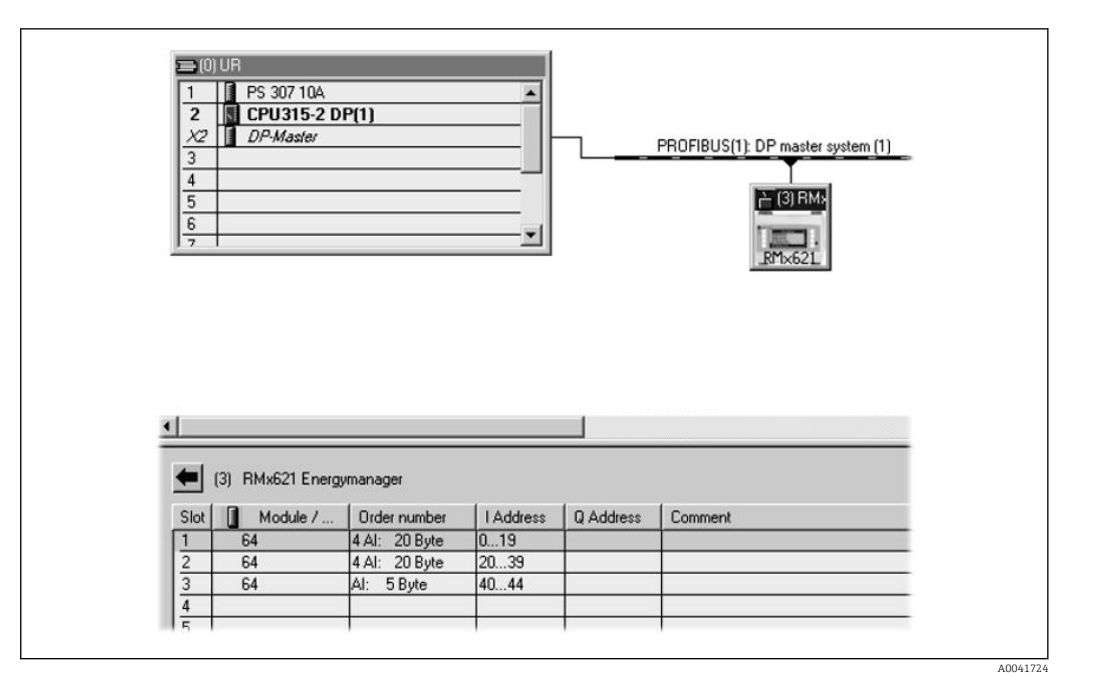

To moduler er definert i GSD-filen:

| Inngang (PLS) | RMx621 → PROFIBUS master    | Konfig.streng |
|---------------|-----------------------------|---------------|
| AI: 5 byte    | En måleverdi + status       | 0x40, 0x84    |
| 4 AI: 20 byte | Fire måleverdier med status | 0x40, 0x93    |

Tilordne så mange moduler som nødvendig til de enkelte plassene for at antallet prosessverdier skal samsvare med antallet fastsatt i energiadministratoren. Høyst 12 moduler kan brukes her. «4 AI: 20 byte»-modulen kan brukes i stedet for fire individuelle «AI: 5 byte»-moduler.

Den konfigurerte enhetsadressen må samsvare med maskinvareadressen som faktisk er konfigurert. Adresseområdet til prosessverdiene må være kontinuerlig uten avbrudd.

# 6 Tekniske data

| Dimensjoner:                 | 120 mm x 75 mm x 27 mm (høyde, dybde, bredde)                     |
|------------------------------|-------------------------------------------------------------------|
| Forsyningsspenning:          | 24 V DC +/-10 %                                                   |
| Strømforbruk:                | Typ. 120 mA, høyst 280 mA                                         |
| PROFIBUS-DP baudhastighet:   | 9600, 19 200, 45 450, 93 750, 187 500, 500 000, 1,5M, 3M, 6M, 12M |
| RS485-grensesnittparametere: | Baudhastighet 38400, 8 databit, 1 stoppbit, enhetsadresse 01      |
| Omgivelsestemperatur:        | 5 − 55 °C                                                         |
| Oppbevaringstemperatur:      | −55 − +85 °C                                                      |
| Fuktighet:                   | 5 til 95 %, ikke-kondenserende                                    |
| Kapslingsgrad:               | IP 20                                                             |
| Vernejordingstilkobling:     | Jordet internt via DIN-skinne                                     |
| Godkjenninger:               | UL - E214107                                                      |

www.addresses.endress.com

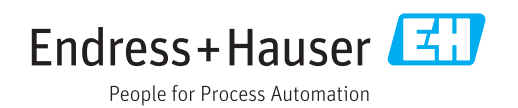